## **Creating Tissue Sample Labels Protocol**

Step 1. Identify the Samples

 Identify the work\_id(s) for which sample(s) you would like to create labels. this can be found via the "<u>Search</u>" function on the <u>Research Department Website</u>. Contact the Database Associate if you require assistance.

Step 2. Query the Data for the Labels

- Using your internet browser, navigate to the <u>Research Department Website</u> and log in.
- <u>https://research.botanicgardens.org</u>
- Then, navigate to the <u>Read Only Query</u> page
- <u>https://research.botanicgardens.org/admin/query.php</u>
- Paste the following query in the text box:

```
SELECT wi.work_id, wi.work_individual_id, wi.individual_id,
sl.scientific_name_with_author, wd.collection_site_name, c.county, s.state,
wd.date_collected, wd.date_submitted, u.fullname, f.family
FROM work_individuals AS wi
LEFT JOIN work_done AS wd ON wi.work_id = wd.work_id
LEFT JOIN synonym_list AS sl ON wd.accepted_species_id = sl.accepted_species_id
LEFT JOIN counties AS c ON wd.county_id = c.county_id
LEFT JOIN states AS s on wd.state_id = s.state_id
LEFT JOIN states AS s on wd.state_id = s.state_id
LEFT JOIN work_users AS wu ON wd.work_id = wu.work_id
LEFT JOIN users AS u ON wu.user_id = u.user_id
LEFT JOIN accepted_species AS asp ON wd.accepted_species_id = asp.accepted_species_id
LEFT JOIN families AS f ON asp.family_id = f.family_id
WHERE wi.work_id =
GROUP BY wi.individual_id;
```

• If you are querying more than 1 work\_id, change the "=" to "IN". Then elnclose the comma separated list of values in parentheses. see example below.

WHERE wi.work\_id IN (123, 456, 789)

• Select "submit"

## **Step 3.** Export and Save the Results

• The results should look something like this:

SELECT wi.work\_id, wi.work\_individual\_id, wi.individual\_id, sl.scientific\_name\_with\_author, wd.collection\_site\_name, c.county, s.state, wd.date\_collected, wd.date\_submitted, u.fuliname, f.family FROM work\_individuals AS wi LEFT JOIN work\_done AS wd ON wi.work\_id = wd.work\_id LEFT JOIN synonym\_list AS sl ON wd.accepted\_species\_id = slacecepted\_species\_id LEFT JOIN voltes AS c ON wd.county\_id LEFT JOIN states AS s on AS with the state id LEFT JOIN work\_users AS wu ON wd.work\_id LEFT JOIN state\_id = s.state\_id LEFT JOIN work\_users AS wu ON wd.work\_id = wu.work\_id LEFT JOIN users AS u ON wu.user\_id = u.user\_id LEFT JOIN accepted\_species AS asp ON wd.accepted\_species\_id = s.state\_id LEFT JOIN asp.accepted\_species\_id LEFT JOIN families AS f ON asp.family\_id = f.family\_id WHERE wi.work\_id = 1122 GROUP BY wi.individual\_id; Download as CSV

| work_id | work_individual_id | individual_id | scientific_name_with_author | collection_site_name                      | county  | state    | date_collected | date_submitted | fullname      | family       |
|---------|--------------------|---------------|-----------------------------|-------------------------------------------|---------|----------|----------------|----------------|---------------|--------------|
| 1122    | 3258               | 1             | Physaria bellii G. Mulligan | North Boulder, Hwy 36 at Neva Access Road | Boulder | Colorado | 2017-08-23     | 2017-08-25     | Rebecca Hufft | Brassicaceae |
| 1122    | 3267               | 10            | Physaria bellii G. Mulligan | North Boulder, Hwy 36 at Neva Access Road | Boulder | Colorado | 2017-08-23     | 2017-08-25     | Rebecca Hufft | Brassicaceae |
| 1122    | 3268               | 11            | Physaria bellii G. Mulligan | North Boulder, Hwy 36 at Neva Access Road | Boulder | Colorado | 2017-08-23     | 2017-08-25     | Rebecca Hufft | Brassicaceae |
| 1122    | 3269               | 12            | Physaria bellii G. Mulligan | North Boulder, Hwy 36 at Neva Access Road | Boulder | Colorado | 2017-08-23     | 2017-08-25     | Rebecca Hufft | Brassicaceae |
| 1122    | 3270               | 13            | Physaria bellii G. Mulligan | North Boulder, Hwy 36 at Neva Access Road | Boulder | Colorado | 2017-08-23     | 2017-08-25     | Rebecca Hufft | Brassicaceae |
| 1122    | 3271               | 14            | Physaria bellii G. Mulligan | North Boulder, Hwy 36 at Neva Access Road | Boulder | Colorado | 2017-08-23     | 2017-08-25     | Rebecca Hufft | Brassicaceae |
| 1122    | 3272               | 15            | Physaria bellii G. Mulligan | North Boulder, Hwy 36 at Neva Access Road | Boulder | Colorado | 2017-08-23     | 2017-08-25     | Rebecca Hufft | Brassicaceae |
| 1122    | 3273               | 16            | Physaria bellii G. Mulligan | North Boulder, Hwy 36 at Neva Access Road | Boulder | Colorado | 2017-08-23     | 2017-08-25     | Rebecca Hufft | Brassicaceae |
| 1122    | 3274               | 17            | Physaria bellii G. Mulligan | North Boulder, Hwy 36 at Neva Access Road | Boulder | Colorado | 2017-08-23     | 2017-08-25     | Rebecca Hufft | Brassicaceae |
| 1122    | 3275               | 18            | Physaria bellii G. Mulligan | North Boulder, Hwy 36 at Neva Access Road | Boulder | Colorado | 2017-08-23     | 2017-08-25     | Rebecca Hufft | Brassicaceae |
| 1122    | 3276               | 19            | Physaria bellii G. Mulligan | North Boulder, Hwy 36 at Neva Access Road | Boulder | Colorado | 2017-08-23     | 2017-08-25     | Rebecca Hufft | Brassicaceae |
| 1122    | 3259               | 2             | Physaria bellii G. Mulligan | North Boulder, Hwy 36 at Neva Access Road | Boulder | Colorado | 2017-08-23     | 2017-08-25     | Rebecca Hufft | Brassicaceae |
| 1122    | 3277               | 20            | Physaria bellii G. Mulligan | North Boulder, Hwy 36 at Neva Access Road | Boulder | Colorado | 2017-08-23     | 2017-08-25     | Rebecca Hufft | Brassicaceae |
| 1122    | 3278               | 21            | Physaria bellii G. Mulligan | North Boulder, Hwy 36 at Neva Access Road | Boulder | Colorado | 2017-08-23     | 2017-08-25     | Rebecca Hufft | Brassicaceae |
| 1122    | 3279               | 22            | Physaria bellii G. Mulligan | North Boulder, Hwy 36 at Neva Access Road | Boulder | Colorado | 2017-08-23     | 2017-08-25     | Rebecca Hufft | Brassicaceae |
| 1122    | 3280               | 23            | Physaria bellii G. Mulligan | North Boulder, Hwy 36 at Neva Access Road | Boulder | Colorado | 2017-08-23     | 2017-08-25     | Rebecca Hufft | Brassicaceae |
| 1122    | 3281               | 24            | Physaria bellii G. Mulligan | North Boulder, Hwy 36 at Neva Access Road | Boulder | Colorado | 2017-08-23     | 2017-08-25     | Rebecca Hufft | Brassicaceae |
| 1122    | 3282               | 25            | Physaria bellii G. Mulligan | North Boulder, Hwy 36 at Neva Access Road | Boulder | Colorado | 2017-08-23     | 2017-08-25     | Rebecca Hufft | Brassicaceae |
| 1122    | 3283               | 26            | Physaria bellii G. Mulligan | North Boulder, Hwy 36 at Neva Access Road | Boulder | Colorado | 2017-08-23     | 2017-08-25     | Rebecca Hufft | Brassicaceae |
| 1122    | 3284               | 27            | Physaria bellii G. Mulligan | North Boulder, Hwy 36 at Neva Access Road | Boulder | Colorado | 2017-08-23     | 2017-08-25     | Rebecca Hufft | Brassicaceae |
| 1122    | 3285               | 28            | Physaria bellii G. Mulligan | North Boulder, Hwy 36 at Neva Access Road | Boulder | Colorado | 2017-08-23     | 2017-08-25     | Rebecca Hufft | Brassicacea  |
| 1122    | 3286               | 29            | Physaria bellii G. Mulligan | North Boulder, Hwy 36 at Neva Access Road | Boulder | Colorado | 2017-08-23     | 2017-08-25     | Rebecca Hufft | Brassicaceae |
| 1122    | 3260               | 3             | Physaria bellii G. Mulligan | North Boulder, Hwy 36 at Neva Access Road | Boulder | Colorado | 2017-08-23     | 2017-08-25     | Rebecca Hufft | Brassicaceae |
| 1122    | 3287               | 30            | Physaria bellii G. Mulligan | North Boulder, Hwy 36 at Neva Access Road | Boulder | Colorado | 2017-08-23     | 2017-08-25     | Rebecca Hufft | Brassicaceae |
| 1122    | 3288               | 31            | Physaria bellii G. Mulligan | North Boulder, Hwy 36 at Neva Access Road | Boulder | Colorado | 2017-08-23     | 2017-08-25     | Rebecca Hufft | Brassicaceae |
| 1122    | 3289               | 32            | Physaria bellii G. Mulligan | North Boulder, Hwy 36 at Neva Access Road | Boulder | Colorado | 2017-08-23     | 2017-08-25     | Rebecca Hufft | Brassicaceae |
| 1122    | 3290               | 33            | Physaria bellii G. Mulligan | North Boulder, Hwy 36 at Neva Access Road | Boulder | Colorado | 2017-08-23     | 2017-08-25     | Rebecca Hufft | Brassicaceae |
| 1122    | 3291               | 34            | Physaria bellii G. Mulligan | North Boulder, Hwy 36 at Neva Access Road | Boulder | Colorado | 2017-08-23     | 2017-08-25     | Rebecca Hufft | Brassicaceae |
| 1122    | 3292               | 35            | Physaria bellii G. Mulligan | North Boulder, Hwy 36 at Neva Access Road | Boulder | Colorado | 2017-08-23     | 2017-08-25     | Rebecca Hufft | Brassicaceae |
| 1122    | 3293               | 36            | Physaria bellii G. Mulligan | North Boulder, Hwy 36 at Neva Access Road | Boulder | Colorado | 2017-08-23     | 2017-08-25     | Rebecca Hufft | Brassicaceae |
| 1122    | 3294               | 37            | Physaria bellii G. Mulligan | North Boulder, Hwy 36 at Neva Access Road | Boulder | Colorado | 2017-08-23     | 2017-08-25     | Rebecca Hufft | Brassicaceae |
| 1122    | 3295               | 38            | Physaria bellii G. Mulligan | North Boulder, Hwy 36 at Neva Access Road | Boulder | Colorado | 2017-08-23     | 2017-08-25     | Rebecca Hufft | Brassicaceae |
| 1122    | 3296               | 39            | Physaria bellii G. Mulligan | North Boulder, Hwy 36 at Neva Access Road | Boulder | Colorado | 2017-08-23     | 2017-08-25     | Rebecca Hufft | Brassicaceae |
| 1122    | 3261               | 4             | Physaria bellii G. Mulligan | North Boulder, Hwy 36 at Neva Access Road | Boulder | Colorado | 2017-08-23     | 2017-08-25     | Rebecca Hufft | Brassicaceae |
| 1122    | 3297               | 40            | Physaria bellii G. Mulligan | North Boulder, Hwy 36 at Neva Access Road | Boulder | Colorado | 2017-08-23     | 2017-08-25     | Rebecca Hufft | Brassicacea  |
| 1122    | 3298               | 41            | Physaria bellii G. Mulligan | North Boulder, Hwy 36 at Neva Access Road | Boulder | Colorado | 2017-08-23     | 2017-08-25     | Rebecca Hufft | Brassicaceae |
| 1122    | 3262               | 5             | Physaria bellii G. Mulligan | North Boulder, Hwy 36 at Neva Access Road | Boulder | Colorado | 2017-08-23     | 2017-08-25     | Rebecca Hufft | Brassicaceae |
| 1122    | 3263               | 6             | Physaria bellii G. Mulligan | North Boulder, Hwy 36 at Neva Access Road | Boulder | Colorado | 2017-08-23     | 2017-08-25     | Rebecca Hufft | Brassicacea  |

- Select "Download as CSV"
- Once the file has downloaded, open it and save it
- Use the naming convention: work\_id###\_### (lowest\_highest # for multiple work\_ids)
- Save it here: Q:\Research\BiologicalAssets\BiologicalAssetLabels\DataSheets\Tissue

Step 4. Make and Print the Labels

- Open the Tissue Label Template Document:
   <u>Q:\Research\BiologicalAssets\BiologicalAssetLabels\Templates\Template\_Tissue\_2016.12.13.do</u>
   <u>cx</u>
- Click "Yes" and "OK" for the first 2 prompts
- Then in the next window, navigate to the .csv file with the data you are using to make the labels.
- Select "comma" as the text separator.
- Check the first label that is generated upon the file being opened to make sure the corrct data was selected
- Under "Mailings" select "Finish and Merge" "Edit Individual Documents"

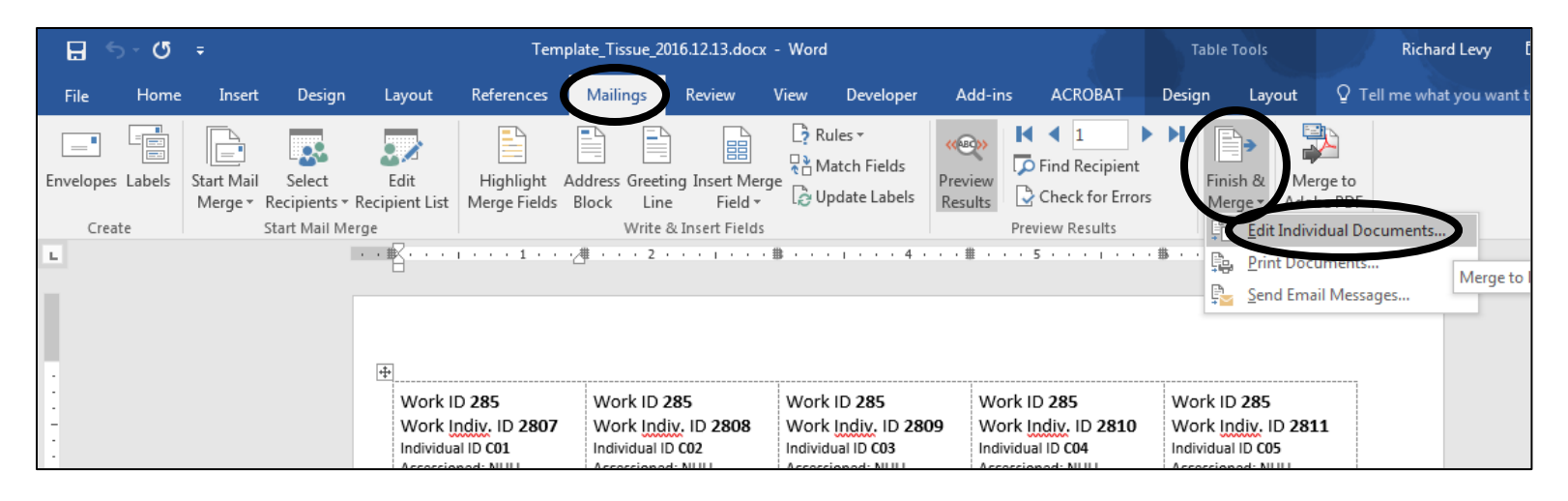

- A new Word document will open with all of the labels displayed
- Check that all values "NULL" are removed and left blank
- Print 2 copies of the document on acid free paper. Print one sided
- Save the completed document in the corresponding "Printed" folder here: Q:\Research\BiologicalAssets\BiologicalAssetLabels\ReadyForPrint\Tissue